### GETTING STARTED GUIDE

# KINDLE FIRE (ALL VERSIONS)

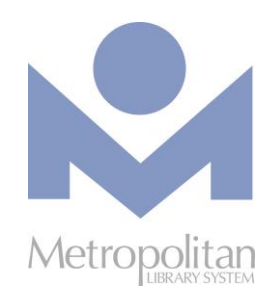

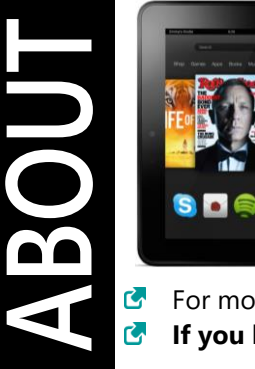

#### GETTING STARTED:

- You will need your library card number.
- Libby by Overdrive offers eBooks, eAudiobooks, and magazines.
- Hoopla offers always available eBooks, eAudiobooks, comics, music, movies, and TV.
- Kanopy offers award-winning films, documentaries, television series, and kids' videos.

For more help with e-resources, go to <u>metrolibrary.org/find/download-and-stream</u>. If you have any questions or comments, please contact us at <u>askalibrarian@metrolibrary.org</u>.

## LIBBY APP (EBOOKS, EAUDIOBOOKS, AND MAGAZINES)

Libby is the easiest way to enjoy eBooks, eAudiobooks, and magazines from the Metropolitan Library System.

- First, download the Libby app from the Amazon Appstore.
  - 1. On your Kindle Fire, open the **Appstore**, by Amazon.
  - 2. Tap on the search icon, and type Libby in the text box and select the Search button (Magnifying glass).
  - 3. Select the Select the Select t
  - 4. When Libby is finished installing, tap **OPEN**.
- Next, set up Libby to work with your Metropolitan Library account.
  - 1. Libby's first screen will ask you if you have a library card. Tap Yes.
  - If you already use Libby on another device, tap Copy from Another Device. If you have never used Libby, tap Search For A Library.
  - 3. Next, click on the search box. Type metropolitan. Choose Metropolitan Library System.
  - 4. Tap Sign In With My Card.
  - 5. Enter your full library card number. If your number starts with ECARD, be sure to enter all letters and numbers.
  - 6. Enter your last name. Tap **Sign In**.
  - 7. If you get an error message, tap **Try Again**. If you still can't sign in, call **405-231-8650**, or email **askalibrarian@metrolibrary.org**.
  - If you're successfully signed in, tap Next.
    OPTIONAL: If you want to read all your eBooks in the Kindle app instead of Libby, tap Yes, I Read With Kindle.
    Tap Continue. To enjoy eAudiobooks and magazines from OverDrive, you must use Libby.

#### • Finally, find titles to enjoy!

- 1. To search for a title, tap the magnifying glass icon at the bottom of the Libby app.
- 2. To check out an eBook, eAudiobook, or magazine, tap **Borrow** beside the cover image.
- OPTIONAL: For eBooks and eAudiobooks, after tapping Borrow, you can change your lending period from the default of 7 days to 14 days by tapping on the number of days just above the Borrow button. (Magazines lend for 21 days and do not count against your 10-item lending limit with OverDrive.)
- 4. To start enjoying your item, tap **Open.** 
  - If you read eBooks in Libby: Your book will open in Libby. Tap the cover image to start reading.

- *If you read eBooks with Kindle:* You will be redirected to Amazon's website, and prompted to sign in to Amazon. Tap **Get Library Book**. Tap **Go to Kindle for Android**.
- All eAudiobooks and magazines will open in Libby.

*Tip:* By default, the titles you check out on Libby will automatically download to your device when you have a Wi-Fi connection. To change your download settings, go to  $\equiv$  > *Settings* > *Change Download Rules*.

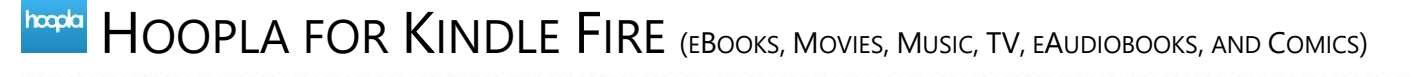

**Hoopla** digital provides online and mobile access to eBooks, eAudiobooks, comics, music, movies, and TV. With hoopla and a valid library card, users can borrow, stream, and download content via the hoopla app or at <u>hoopladigital.com</u>.

- 1. Find and install the hoopla app from the Amazon Appstore.
- 2. Select the **Sign Up** option and follow the prompts to create a hoopla account. When it asks for a library PIN, enter your last name.
- 3. Once you have logged into the app, you can browse the collection by clicking on the categories at the top of the page (Audiobooks, Movies, etc.) Everyone gets **6 free checkouts** a month from hoopla. *Some content is available as a BingePass, where you can get unlimited access to a collection with a single checkout.*
- 4. To check out an item, tap on it and select **BORROW**. Tap **PLAY** to stream the item. To download, tap **Tap here to download**. You can stream or keep the downloaded items for 3 days.
- 5. All borrowed items can be found under the **My hoopla** tab where they can be played, read, downloaded, or deleted.

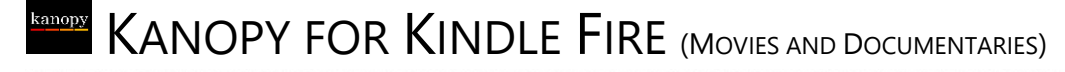

**Kanopy** is an on-demand streaming video platform for public libraries and universities that offers viewers a large collection of award-winning films, documentaries, television series, and children's programming.

- 1. Find and install the Kanopy app from the Amazon Appstore.
- 2. Select the **Sign Up** option and follow the prompts to create a Kanopy account.
- 3. Log in to your email and accept the confirmation email from Kanopy.
- 4. Return to the app and search for **Metropolitan Library System** when prompted. Then enter your card number and PIN (your last name).
- 5. To check out an item, click on it and then select the play button at the top of the screen.
- 6. Every customer gets 8 free checkouts ("play credits") a month. Some titles, such as the Kanopy Kids collection, are unlimited and don't require play credits.

## OTHER DIGITAL COLLECTIONS

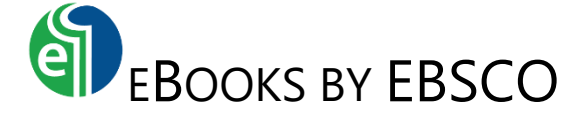

Use your browser app to read online (Silk, Chrome, or other app you use to access the internet):

 Visit <u>metrolibrary.org/ebscoebooks</u> Sign in with your full card number and full last name.

#### 2. Browse or search the catalog

Search the catalog by title, author, or keyword, or browse the highlighted titles on the homepage.

#### 3. Read a book online

From your search results, tap **PDF Full Text** or **EPUB Full Text** to read the title in your browser.

Or, from the book description, *click on the tiny arrows on the left side of your screen* to see your reading options.

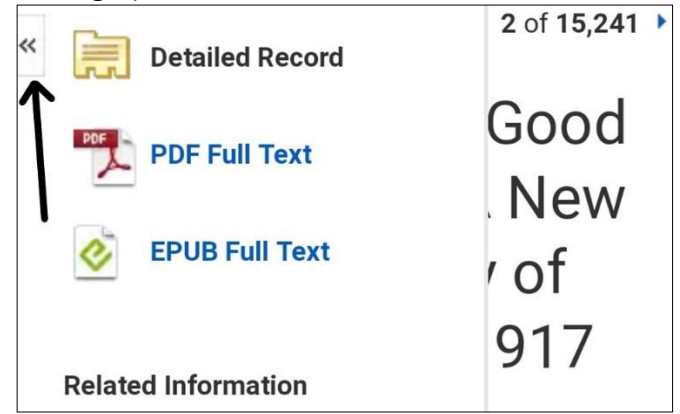

## 4. OPTIONAL: Download a book for 21 days (not available for all titles)

**Tip:** You will need the **Bluefire** app in order to download eBooks in PDF or EPUB formats. Bluefire is not available in Amazon's Appstore!

**STEP 1:** Be sure your Kindle Fire settings allow apps from unknown sources.

**STEP 2:** Using Silk or Chrome, go to <u>bluefirereader.com/files/BluefireReader.apk</u>. This will start the Bluefire download.

You may see a warning about this file, but Bluefire is safe to download. Tap **Allow** or **Download anyway**.

To open your downloaded file, go to the three dots in the top right corner of your browser. Tap **Downloads**. Tap **BluefireReader.apk**.

If you see the error message **Installation Blocked**, tap on **Settings**.

On your **Settings > Security and Privacy** screen, tap the toggle to **Allow Apps from Unknown Sources**. Tap OK. **IMPORTANT!** After installing Bluefire, revisit this screen to tap this toggle off and restore this security setting.

**STEP 3:** To open your downloaded file, go to the three dots <sup>i</sup> in the top right corner of your

browser. Tap **Downloads**. Tap BluefireReader.apk. Follow directions to install Bluefire.

**Tip:** You will need to sign in to Bluefire with your Adobe ID and password. If you don't have one, you will be prompted to create one. It's free to create an Adobe account.

**STEP 4:** In Silk or Chrome, go back to <u>metrolibrary.org/ebscoebooks.</u> Find a book you want to download, and click **Full Download.** *This option will not be available for all books in the EBSCO collection.* 

**STEP 5:** You will be prompted to sign in to your MyEBSCOhost account. If you don't have one, tap **Create Account**.

*Tip:* Use letters, numbers, and symbols to create your password. You can also use your Google account to sign in.

**STEP 6**: Choose PDF or EPUB as your download format. Make sure that that the "Adobe Digital Editions" box is checked!

**STEP 7:** Your downloaded title will be in your **Downloads** folder. To find your downloads, tap on the three dots <sup>1</sup> in the top right corner of your browser. Tap on Downloads. Tap on the title of your downloaded book.

**STEP 8:** Your book should open automatically in Bluefire Reader.

Problems with authorizing EBSCO books in Bluefire Reader? Visit <u>helpx.adobe.com/digital-</u> <u>editions/kb/activation-errors-adobe-digital-</u> <u>editions.html</u> for troubleshooting help.